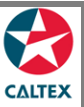

## Starcard Online Quick Reference

## **Find Merchant Settlements**

Provides a view-only screen for merchants to check their settlement status. Data on this screen is available daily, system refreshes every end of day.

## **Transactions > Settlements**

| 🔁 ΟΔΙΤ                                                                                                    | ΈX                                                                                                    |                                                                                                    |                                                                                                    | Hello,                                                                                                    | , Merchant N                                                                                                    | ame 💌                                                                                                   |                                                                                                    | Logout   H                                                                                                    |
|----------------------------------------------------------------------------------------------------|----------------------------------------------------------------------------------------------------|----------------------------------------------------------------------------------------------------|----------------------------------------------------------------------------------------------------|----------------------------------------------------------------------------------------------------|----------------------------------------------------------------------------------------------------|----------------------------------------------------------------------------------------------------|----------------------------------------------------------------------------------------------------|----------------------------------------------------------------------------------------------------|
|                                                                                                    |                                                                                                    |                                                                                                    |                                                                                                    |                                                                                                    | CALTE                                                                                                    | x coco s                                                                                                | SOLDTO AC                                                                                                    | COUNT (813                                                                                                    |
|                                                                                                    |                                                                                                    | Francostia                                                                                                    | no Donorto (                                                                                                    | unnert Admin                                                                                                    |                                                                                                    |                                                                                                    |                                                                                                    |                                                                                                    |
| sme Ad                                                                                                    | counts                                                                                                    | ransactio                                                                                                    | ns Reports a                                                                                                    | support Admin                                                                                                    | 1                                                                                                    |                                                                                                    |                                                                                                    |                                                                                                    |
| Find Trans                                                                                                    | actions •                                                                                                    | Settlements                                                                                                    | Export Transac                                                                                                    | ctions                                                                                                    |                                                                                                    |                                                                                                    |                                                                                                    |                                                                                                    |
| ierc                                                                                                    | man                                                                                                    | i Se                                                                                                    | lueme                                                                                                    | 115                                                                                                    |                                                                                                    |                                                                                                    |                                                                                                    |                                                                                                    |
| Use fi                                                                                                    | Iter fie                                                                                                    | lds to n                                                                                                    | narrow sea                                                                                                    | rch                                                                                                    | n No                                                                                                    |                                                                                                    |                                                                                                    |                                                                                                    |
| St                                                                                                    | art Date (                                                                                                    | 01/08/2018                                                                                                    | <b>**</b>                                                                                                    | Locatio                                                                                                    | n No 003                                                                                                    | 343089                                                                                                  |                                                                                                    |                                                                                                    |
|                                                                                                    |                                                                                                    |                                                                                                    |                                                                                                    |                                                                                                    |                                                                                                    |                                                                                                    |                                                                                                    |                                                                                                    |
| Morch                                                                                                    | ant Se                                                                                                    | ttleme                                                                                                    | nte                                                                                                    |                                                                                                    |                                                                                                    |                                                                                                    |                                                                                                    | SEARCH                                                                                                    |
|                                                                                                    | ant Se                                                                                                    | ttleme                                                                                                    | nts                                                                                                    |                                                                                                    |                                                                                                    |                                                                                                    |                                                                                                    | SEARCH                                                                                                    |
| Merch<br>Click a line 1<br>Processed                                                                                                    | nant Se                                                                                                    | ttleme                                                                                                    | nts                                                                                                    | Status                                                                                                    | Gross Amt                                                                                                    | Contrib.                                                                                                | Variance                                                                                                    | SEARCH                                                                                                    |
| Merch<br>Click a line 1<br>Processed<br>01/05/2020                                                                                                    | o view details<br>Date/Batch<br>0402                                                                                                    | Location No                                                                                                    | Detail Domestic Purchases                                                                                                    | Status<br>Full Settlement & Rep                                                                                                    | Gross Amt<br>\$ 2.96                                                                                                    | Contrib.                                                                                                | Variance<br>0                                                                                                    | SEARCH                                                                                                    |
| Merch<br>Click a line t<br>Processed<br>01/05/2020<br>01/05/2020                                                                                                    | Date/Batch<br>0402<br>0404                                                                                                    | <b>Location No</b><br>00343089<br>00343089                                                                                                    | Detail<br>Domestic Purchases<br>Domestic Purchases                                                                                                    | Status<br>Full Settlement & Rep<br>Full Settlement & Rep                                                                                                    | Gross Amt<br>\$ 2.96<br>\$ 1,000.99                                                                                                    | Contrib.<br>0<br>0                                                                                      | Variance<br>0<br>-0.01                                                                                                    | SEARCH                                                                                                    |
| <b>Merch</b><br><b>Click a line 1</b><br><b>Processed</b><br>01/05/2020<br>01/05/2020<br>31/05/2020                                                                                                    | o view details<br>Date/Batch<br>0402<br>0404                                                                                                    | Location No           00343089           00343089           00343089                                                                                                    | Detail<br>Domestic Purchases<br>Domestic Purchases<br>Poyment                                                                                                    | Status<br>Full Settlement & Rep<br>Full Settlement & Rep                                                                                                    | Gross Amt<br>\$ 2.96<br>\$ 1,000.99<br>\$ -1,008.24                                                                                                    | Contrib.<br>0<br>0                                                                                      | Variance<br>0<br>-0.01<br>0                                                                                                    | SEARCH<br>SEARCH<br>Net Amount<br>\$ 2.96<br>\$ 1,001.00<br>\$ -1,008.24                                                                                                    |
| Merch<br>Click a line 1<br>Processed<br>01/05/2020<br>01/05/2020<br>01/05/2020<br>02/06/2020                                                                                                    | Date/Batch<br>0402<br>040511                                                                                                    | Location No           00343089           00343089           00343089           00343089           00343089                                                                                                 | Detail<br>Domestic Purchases<br>Domestic Purchases<br>Payment<br>Domestic Purchases                                                                                                    | Status<br>Full Settlement & Rep<br>Full Settlement & Rep<br>Full Settlement & Rep                                                                                                    | Gross Amt<br>\$ 2.96<br>\$ 1,000.99<br>\$ -1,008.24<br>\$ 2,070.00                                                                                                    | Contrib.<br>0<br>0<br>0                                                                                 | Variance<br>0<br>-0.01<br>0<br>2,049.3                                                                                                    | SEARCH<br>Expor<br>Net Amount<br>\$ 2.96<br>\$ 1,001.00<br>\$ -1,008.24<br>\$ 20.70                                                                                                    |
| Click a line 1<br>Processed<br>01/05/2020<br>01/05/2020<br>31/05/2020<br>02/06/2020                                                                                                    | Date/Batch<br>0402<br>040511<br>04053                                                                                                    | Location No           00343089           00343089           00343089           00343089           00343089           00343089           00343089                                                           | Detail<br>Domestic Purchases<br>Domestic Purchases<br>Payment<br>Domestic Purchases<br>Domestic Purchases                                                                                                    | Status<br>Full Settlement & Rep<br>Full Settlement & Rep<br>Full Settlement & Rep<br>Full Settlement & Rep                                                                                                    | Gross Amt<br>\$ 2.96<br>\$ 1,000.99<br>\$ -1,008.24<br>\$ 2,070.00<br>\$ 2.07                                                                                                    | Contrib.<br>0<br>0<br>0<br>0<br>0                                                                       | Variance<br>0<br>-0.01<br>0<br>2,049.3<br>-8.28                                                                                                    | SEARCH<br>Export<br>Net Amount<br>\$ 2.96<br>\$ 1,001.00<br>\$ -1,008.24<br>\$ 20.70<br>\$ 10.35                                                                                                    |
| Merch<br>Click a line 1<br>Processed<br>01/05/2020<br>01/05/2020<br>02/06/2020<br>02/06/2020<br>02/06/2020                                                                                                   | Date/Batch           0402           0404           040511           04053           04057                                                                                                    | Location No           00343089           00343089           00343089           00343089           00343089           00343089           00343089           00343089           00343089           00343089  | Detail<br>Domestic Purchases<br>Domestic Purchases<br>Payment<br>Domestic Purchases<br>Domestic Purchases<br>Domestic Purchases                                                                                                    | Status<br>Full Settlement & Rep<br>Full Settlement & Rep<br>Full Settlement & Rep<br>Full Settlement & Rep<br>Full Settlement & Rep                                                                                                    | Gross Amt<br>\$ 2.96<br>\$ 1,000.99<br>\$ -1,008.24<br>\$ 2,070.00<br>\$ 2.07<br>\$ 2,070.00                                                                                                    | Contrib.<br>0<br>0<br>0<br>0<br>0<br>0<br>0<br>0                                                        | Variance<br>0<br>-0.01<br>0<br>2,049.3<br>-8.28<br>2,070                                                                                                    | SEARCH<br>Met Amount<br>\$ 2.96<br>\$ 1,001.00<br>\$ -1,008.24<br>\$ 20.70<br>\$ 10.38<br>\$ 0.00                                                                                                    |
| Merch<br>Click a line 1<br>Processed<br>01/05/2020<br>01/05/2020<br>02/06/2020<br>02/06/2020<br>02/06/2020                                                                                                   | Dant Se           0 view details           0 bite/Batch           0402           0404           040511           04053           04057           04054                                                                                                    | Location No<br>00343089<br>00343089<br>00343089<br>00343089<br>00343089<br>00343089<br>00343089                                                                                                    | Detail<br>Domestic Purchases<br>Domestic Purchases<br>Payment<br>Domestic Purchases<br>Domestic Purchases<br>Domestic Purchases<br>Domestic Purchases                                                                                                    | Status<br>Full Settlement & Rep<br>Full Settlement & Rep<br>Full Settlement & Rep<br>Full Settlement & Rep<br>Full Settlement & Rep<br>Full Settlement & Rep                                                                                                    | Gross Amt<br>\$ 2.96<br>\$ 1.000.99<br>\$ 4.008.24<br>\$ 2.070.00<br>\$ 2.07<br>\$ 2.070.00<br>\$ 2.07                                                                                                    | Contrib.<br>0<br>0<br>0<br>0<br>0<br>0<br>0<br>0<br>0<br>0<br>0                                         | Variance<br>0<br>-0.01<br>0<br>2,049.3<br>-8.28<br>2,070<br>-8.28                                                                                                    | SEARCH<br>SEARCH<br>Net Amount<br>\$ 2,96<br>\$ 1,001.00<br>\$ 4,006.24<br>\$ 20.77<br>\$ 10.38<br>\$ 0,00<br>\$ 10.38<br>\$ 0,00<br>\$ 1,038<br>\$ 0,00<br>\$ 1,038<br>\$ 0,000<br>\$ 1,038<br>\$ 0,000<br>\$ 0,000<br>\$ 0,0000<br>\$ 0,0000<br>\$ 0,0000<br>\$ 0,0000<br>\$ 0,0000<br>\$ 0,0000<br>\$ 0,0000<br>\$ 0,0000<br>\$ 0,0000<br>\$ 0,0000<br>\$ 0,0000<br>\$ 0,0000<br>\$ 0,0000<br>\$ 0,0000<br>\$ 0,0000<br>\$ 0,00000<br>\$ 0,00000<br>\$ 0,00000<br>\$ 0,00000<br>\$ 0,00000000<br>\$ 0,00000000000000000000000000000000000                                                                                                    |
| Processed           01/05/2020           31/05/2020           02/06/2020           02/06/2020           02/06/2020           02/06/2020           02/06/2020           02/06/2020                            | Date/Batch           0402           0402           0403           040511           04053           04057           04054                                                                                                    | Location No<br>0343089<br>00343089<br>00343089<br>00343089<br>00343089<br>00343089<br>00343089<br>00343089<br>00343089                                                                                     | Detail<br>Domestic Purchases<br>Domestic Purchases<br>Payment<br>Domestic Purchases<br>Domestic Purchases<br>Domestic Purchases<br>Payment                                                                                                    | Status<br>Full Settlement & Rep<br>Full Settlement & Rep<br>Full Settlement & Rep<br>Full Settlement & Rep<br>Full Settlement & Rep<br>Full Settlement & Rep                                                                                                    | Gross Amt<br>\$ 2.96<br>\$ 1,000.99<br>\$ 4,008.24<br>\$ 2,070.00<br>\$ 2,070.00<br>\$ 2,070.00<br>\$ 2,070.00<br>\$ 2,070.00<br>\$ 2,071.50<br>\$ 4,091.15                                                                                                    | Contrib.<br>0<br>0<br>0<br>0<br>0<br>0<br>0<br>0<br>0<br>0<br>0<br>0<br>0<br>0                          | Variance<br>0<br>0.01<br>0<br>2,049.3<br>4.28<br>2,070<br>4.28<br>0                                                                                                    | SEARCH                                                                                                    |
| Click a line 1 Processed 01/05/2020 01/05/2020 02/06/2020 02/06/2020 02/06/2020 02/06/2020 02/06/2020 02/06/2020                                                                                             | Dant Se           0 view details           0 b view details           0 de2           0 de3           0 de51           0 de53           0 de34           0 de35           0 de36                                                                                                    | Ettleme<br>0043089<br>0043089<br>0043089<br>0043089<br>0043089<br>00543089<br>00543089<br>00543089<br>00543089<br>00543089                                                                                 | Detail<br>Domestic Purchases<br>Payment<br>Domestic Purchases<br>Domestic Purchases<br>Domestic Purchases<br>Domestic Purchases<br>Domestic Purchases<br>Domestic Purchases                                                                                                    | Status<br>Full Settlement & Rep<br>Full Settlement & Rep<br>Full Settlement & Rep<br>Full Settlement & Rep<br>Full Settlement & Rep<br>Full Settlement & Rep                                                                                                    | Gross Amt<br>\$ 2.96<br>\$ 1,000.99<br>\$ 4,008.24<br>\$ 2,070.00<br>\$ 2,070.00<br>\$ 2,070.00<br>\$ 2,070.00                                                                                                    | Contrib.<br>0<br>0<br>0<br>0<br>0<br>0<br>0<br>0<br>0<br>0<br>0<br>0<br>0<br>0<br>0<br>0<br>0           | Variance<br>0<br>0.001<br>0<br>2,049.3<br>&28<br>2,070<br>&2.28<br>0<br>2,070                                                                                                    | SEARCH  Net Amount  \$ 2.96 \$ 1,0100 \$ 1.055 \$ 0.00 \$ 10.35 \$ 0.00 \$ 10.35 \$ 0.00 \$ 10.35 \$ 0.01 \$ 10.35 \$ 0.01 \$ 10.35 \$ 10.35                                                                                                    |
| Merch<br>Processed<br>01/05/2020<br>31/05/2020<br>02/08/2020<br>02/08/2020<br>02/08/2020<br>02/08/2020<br>02/08/2020<br>02/08/2020<br>02/08/2020                                                             | Date/Solo           0 view details           0 bit/Solo           0402           0403           0403           04053           04053           04054           04055           04054                                                                                                    | Location No<br>00343089<br>00343089<br>00343089<br>00343089<br>00343089<br>00343089<br>00343089<br>00343089<br>00343089<br>00343089                                                                        | Detail<br>Domestic Purchases<br>Domestic Purchases<br>Domestic Purchases<br>Domestic Purchases<br>Domestic Purchases<br>Domestic Purchases<br>Payment<br>Domestic Purchases<br>Domestic Purchases                                                                                                    | Status<br>Full Settlement & Rep<br>Full Settlement & Rep<br>Full Settlement & Rep<br>Full Settlement & Rep<br>Full Settlement & Rep<br>Full Settlement & Rep<br>Full Settlement & Rep<br>Full Settlement & Rep                                                                                                    | Gross Ant<br>\$ 2.96<br>\$ 1.000.99<br>\$ 4.1008.24<br>\$ 2.070.00<br>\$ 2.070.00<br>\$ 2.071.00<br>\$ -031.5<br>\$ -031.5<br>\$ 2.070.00<br>\$ 2.071.00<br>\$ -031.5<br>\$ -031.5\$ \$ -031.5\$ \$ -031.5\$ \$                                                                                                    | Contrib.<br>0<br>0<br>0<br>0<br>0<br>0<br>0<br>0<br>0<br>0<br>0<br>0<br>0<br>0                          | Variance<br>0<br>-0.01<br>0<br>2.049.3<br>-8.28<br>2.070<br>-8.28<br>0<br>2.070<br>1.024.65                                                                                                    | SEARCH<br>Met Amount<br>\$ 2.96<br>\$ 1,00100<br>\$ 4,068,24<br>\$ 20,700<br>\$ 10,35<br>\$ 0,000<br>\$ 10,35<br>\$ 0,000<br>\$ 0,000<br>\$ 0,0000<br>\$ 0,0000<br>\$ 0,0000<br>\$ 0,0000<br>\$ 0,0000<br>\$ 0,0000<br>\$ 0,0000<br>\$ 0,0000<br>\$ 0,0000<br>\$ 0,0000<br>\$ 0,0000<br>\$ 0,0000<br>\$ 0,0000<br>\$ 0,0000<br>\$ 0,0000<br>\$ 0,00000<br>\$ 0,00000<br>\$ 0,00000<br>\$ 0,00000<br>\$ 0,0000000<br>\$ 0,00000000000000000000000000000000000                                                                                                    |
| Merch<br>Click a line 1<br>Processed<br>01/05/2020<br>01/05/2020<br>02/06/2020<br>02/06/2020<br>02/06/2020<br>02/06/2020<br>02/06/2020<br>02/06/2020<br>02/06/2020                                           | Date         Date         Date <thdate< th="">         Date         Date         <thd< td=""><td>Location No<br/>00343089<br/>00343089<br/>00343089<br/>00343089<br/>00343089<br/>00343089<br/>00343089<br/>00343089<br/>00343089<br/>00343089<br/>00343089<br/>00343089<br/>00343089</td><td>Detail<br/>Domestic Purchases<br/>Domestic Purchases<br/>Paymont<br/>Domestic Purchases<br/>Domestic Purchases<br/>Domestic Purchases<br/>Domestic Purchases<br/>Payment<br/>Domestic Purchases<br/>Domestic Purchases<br/>Domestic Purchases</td><td>Status<br/>Full Settlement &amp; Rep<br/>Full Settlement &amp; Rep<br/>Full Settlement &amp; Rep<br/>Full Settlement &amp; Rep<br/>Full Settlement &amp; Rep<br/>Full Settlement &amp; Rep<br/>Full Settlement &amp; Rep<br/>Full Settlement &amp; Rep<br/>Full Settlement &amp; Rep</td><td>Gross Ant!<br/>\$ 2.96<br/>\$ 1.000.94<br/>\$ 2.070.00<br/>\$ 2.070.00\$<br/>\$ 2.070.00\$<br/>\$ 2.070.00</td><td>Contrib.<br/>0<br/>0<br/>0<br/>0<br/>0<br/>0<br/>0<br/>0<br/>0<br/>0<br/>0<br/>0<br/>0<br/>0<br/>0<br/>0<br/>0</td><td>Variance<br/>0<br/>-0.01<br/>0<br/>2,049.3<br/>-8.28<br/>2,070<br/>-8.28<br/>0<br/>2,070<br/>1,024.65<br/>1,024.65</td><td>SEARCH<br/>Met Amount<br/>\$ 2.96<br/>\$ 1.001.00<br/>\$ 1.025<br/>\$ 0.002<br/>\$ 1.035<br/>\$ 0.002<br/>\$ 0.035<br/>\$ 0.002<br/>\$ 0.035<br/>\$ 0.002<br/>\$ 0.035<br/>\$ 0.002<br/>\$ 0.035<br/>\$ 0.002<br/>\$ 0.035<br/>\$ 0.002<br/>\$ 0.035<br/>\$ 0.002<br/>\$ 0.035<br/>\$ 0.002<br/>\$ 0.035<br/>\$ 0.002<br/>\$ 0.035<br/>\$ 0.002<br/>\$ 0.002</td></thd<></thdate<> | Location No<br>00343089<br>00343089<br>00343089<br>00343089<br>00343089<br>00343089<br>00343089<br>00343089<br>00343089<br>00343089<br>00343089<br>00343089<br>00343089                                    | Detail<br>Domestic Purchases<br>Domestic Purchases<br>Paymont<br>Domestic Purchases<br>Domestic Purchases<br>Domestic Purchases<br>Domestic Purchases<br>Payment<br>Domestic Purchases<br>Domestic Purchases<br>Domestic Purchases                                                                                                    | Status<br>Full Settlement & Rep<br>Full Settlement & Rep<br>Full Settlement & Rep<br>Full Settlement & Rep<br>Full Settlement & Rep<br>Full Settlement & Rep<br>Full Settlement & Rep<br>Full Settlement & Rep<br>Full Settlement & Rep                                                                                                    | Gross Ant!<br>\$ 2.96<br>\$ 1.000.94<br>\$ 2.070.00<br>\$ 2.070.00\$<br>\$ 2.070.00\$<br>\$ 2.070.00 | Contrib.<br>0<br>0<br>0<br>0<br>0<br>0<br>0<br>0<br>0<br>0<br>0<br>0<br>0<br>0<br>0<br>0<br>0           | Variance<br>0<br>-0.01<br>0<br>2,049.3<br>-8.28<br>2,070<br>-8.28<br>0<br>2,070<br>1,024.65<br>1,024.65                                                                                                    | SEARCH<br>Met Amount<br>\$ 2.96<br>\$ 1.001.00<br>\$ 1.025<br>\$ 0.002<br>\$ 1.035<br>\$ 0.002<br>\$ 0.035<br>\$ 0.002<br>\$ 0.035<br>\$ 0.002<br>\$ 0.035<br>\$ 0.002<br>\$ 0.035<br>\$ 0.002<br>\$ 0.035<br>\$ 0.002<br>\$ 0.035<br>\$ 0.002<br>\$ 0.035<br>\$ 0.002<br>\$ 0.035<br>\$ 0.002<br>\$ 0.035<br>\$ 0.002<br>\$ 0.002                                                                                |
| Merch<br>Click a line 1<br>Processed<br>01/05/2020<br>01/05/2020<br>02/06/2020<br>02/06/2020<br>02/06/2020<br>02/06/2020<br>02/06/2020<br>02/06/2020<br>02/06/2020<br>02/06/2020<br>02/06/2020               | Dant Se           0 view details           0 402           0402           0403           04051           04057           04054           04055           04055           04056           04055           04055                                                                                                    | Location No<br>0044089<br>0044089<br>0044089<br>00343089<br>00343089<br>00343089<br>00343089<br>00343089<br>00343089<br>00343089<br>00343089<br>00343089<br>00343089                                       | Detail Domestic Purchases Domestic Purchases | Status           Fuil Settlement & Rep           Fuil Settlement & Rep           Fuil Settlement & Rep           Fuil Settlement & Rep           Fuil Settlement & Rep           Fuil Settlement & Rep           Fuil Settlement & Rep           Fuil Settlement & Rep           Fuil Settlement & Rep           Fuil Settlement & Rep           Fuil Settlement & Rep           Fuil Settlement & Rep           Fuil Settlement & Rep           Fuil Settlement & Rep | Gross Ant!<br>\$ 2.96<br>\$ 1,000.99<br>\$ 4,008.24<br>\$ 2,070.00<br>\$ 2,070.00<br>\$ 2,070.00<br>\$ 1,035.00<br>\$ 1,035.00<br>\$ 1,035.00<br>\$ 1,035.00<br>\$ 1,035.00<br>\$ 1,035.00<br>\$ 1,035.00<br>\$ 1,035.00<br>\$ 1,035.00<br>\$ 2,070.00                                                                                                    | Contrib.<br>0<br>0<br>0<br>0<br>0<br>0<br>0<br>0<br>0<br>0<br>0<br>0<br>0<br>0<br>0<br>0<br>0<br>0<br>0 | Variance<br>0<br>-0.01<br>-0.01<br>-0.02<br>-0.02<br>- | SEARCH<br>Met Amount<br>\$ 2.96<br>\$ 1.001.002<br>\$ 2.07<br>\$ 1.035<br>\$ 0.00<br>\$ 1.035<br>\$ 0.00<br>\$ 1.035<br>\$ 0.00<br>\$ 1.035<br>\$ 0.00<br>\$ 1.035<br>\$ 0.00<br>\$ 1.035<br>\$ 0.00<br>\$ 1.035<br>\$ 0.00<br>\$ 0.015<br>\$ 0.00<br>\$ 0.015<br>\$ 0.00<br>\$ 0.015<br>\$ 0.00<br>\$ 0.000<br>\$ 0.000<br>\$ 0.000<br>\$ 0.000<br>\$ 0.000 |
| Merch<br>Click a line 1<br>97005/2020<br>01/05/2020<br>02/05/2020<br>02/06/2020<br>02/06/2020<br>02/06/2020<br>02/06/2020<br>02/06/2020<br>02/06/2020<br>02/06/2020<br>02/06/2020<br>02/06/2020              | Description         Description           0402         0402           0403         0403           040511         04053           04057         04054           04055         04055           04055         04055                                                                                                    | Location No<br>00343089<br>00343089<br>00343089<br>00343089<br>00343089<br>00343089<br>00343089<br>00343089<br>00343089<br>00343089<br>00343089<br>00343089<br>00343089<br>00343089                        | Detail<br>Domestic Purchases<br>Domestic Purchases<br>Payment<br>Domestic Purchases<br>Domestic Purchases<br>Domestic Purchases<br>Domestic Purchases<br>Domestic Purchases<br>Domestic Purchases<br>Domestic Purchases<br>Domestic Purchases<br>Domestic Purchases                                                                       | Status<br>Full Settlement & Rep<br>Full Settlement & Rep<br>Full Settlement & Rep<br>Full Settlement & Rep<br>Full Settlement & Rep<br>Full Settlement & Rep<br>Full Settlement & Rep<br>Full Settlement & Rep<br>Full Settlement & Rep<br>Full Settlement & Rep                                                                                                    | Gross Amt<br>\$ 3.96<br>\$ 1.000.99<br>\$ 4.000.824<br>\$ 2.070.00<br>\$ 2.07<br>\$ 2.070.00<br>\$ 2.07<br>\$ 2.070.00<br>\$ 1.035.00<br>\$ 1.035.00<br>\$ 1.035.00<br>\$ 2.070.00<br>\$ 1.035.00                                                                                                    | Contrib.<br>0<br>0<br>0<br>0<br>0<br>0<br>0<br>0<br>0<br>0<br>0<br>0<br>0<br>0<br>0<br>0<br>0<br>0<br>0 | Variance<br>0<br>-0.01<br>0<br>2.049.3<br>-8.28<br>2.070<br>-8.28<br>0<br>2.070<br>1.024.65<br>1.024.65<br>1.024.65                                                                                                    | SEARCH<br>Met Amount<br>\$ 2.96<br>\$ 1,001.00<br>\$ 4,001.00<br>\$ 4,001.00<br>\$ 1,01.05<br>\$ 0,000<br>\$ 10.35<br>\$ 0,000<br>\$ 10.35<br>\$ 0,000<br>\$ 10.35<br>\$ 0,000<br>\$ 10.35<br>\$ 0,000<br>\$ 10.35<br>\$ 10.35                                                                                    |
| Merch<br>Click a line 1<br>Processed<br>01/05/2020<br>02/06/2020<br>02/06/2020<br>02/06/2020<br>02/06/2020<br>02/06/2020<br>02/06/2020<br>02/06/2020<br>02/06/2020<br>02/06/2020<br>02/06/2020<br>02/06/2020 | Dant Set           0/002           0/002           0/002           0/002           0/002           0/003           0/005           0/005           0/005           0/005           0/005           0/005           0/005                                                                                                    | Costion No<br>00543089<br>00243089<br>00343089<br>00343089<br>00343089<br>00343089<br>00343089<br>00343089<br>00343089<br>00343089<br>00343089<br>00343089<br>00343089<br>00343089<br>00343089<br>00343089 | Detail<br>Domestic Purchases<br>Domestic Purchases<br>Peyment<br>Domestic Purchases<br>Domestic Purchases<br>Domestic Purchases<br>Domestic Purchases<br>Domestic Purchases<br>Domestic Purchases<br>Domestic Purchases<br>Domestic Purchases<br>Domestic Purchases<br>Domestic Purchases                                                 | Status<br>Full Settlement & Rep<br>Full Settlement & Rep<br>Full Settlement & Rep<br>Full Settlement & Rep<br>Full Settlement & Rep<br>Full Settlement & Rep<br>Full Settlement & Rep<br>Full Settlement & Rep<br>Full Settlement & Rep<br>Full Settlement & Rep<br>Full Settlement & Rep<br>Full Settlement & Rep<br>Full Settlement & Rep                                                                                                    | Gross Ant<br>\$ 2.96<br>\$ 1,000.99<br>\$ 4,008.24<br>\$ 2,070.00<br>\$ 2,070.00<br>\$ 2,070.00<br>\$ 2,070.00<br>\$ 1,035.00<br>\$ 1,035.00<br>\$ 1,035.00<br>\$ 1,035.00<br>\$ 1,036.00<br>\$ 1,036.00<br>\$ 1,056.00<br>\$ 1,056.000                                                                                                    | Contrib.<br>0<br>0<br>0<br>0<br>0<br>0<br>0<br>0<br>0<br>0<br>0<br>0<br>0<br>0<br>0<br>0<br>0<br>0<br>0 | Variance<br>0<br>-0.01<br>0<br>2.049.3<br>-8.28<br>2.070<br>1.024.65<br>2.049.3<br>1.024.65<br>0<br>0<br>0                                                                                                    | SEARCH           Image: Constraint of the second second s                                                                                                    |

- 1. Pre-requisite: From Home screen, select Merchant from "Currently Selected Account" dropdown list
- 2. Go to Transactions Menu > Settlements Sub-menu > Merchant Settlements Section
- 3. Set filters as needed: Enter the Start Date and Location No
- 4. Click the "Search" button
- 5. List of settlements which were processed from the date provided should display.
- 6. **Export** the list to get the CSV copy